# Uitleg aanmelden wachtlijst Zwemles ABC

### (online aanmelden door ouder en/of verzorger of andere)

- 1. U gaat naar de: webshop.acdh.nl of webshop.aquacentrumdenhelder.nl
- 2. Bent u een nieuwe klant? Of zit u of uw kind(eren) al op zwemles maar heeft u nog geen account? Dan meld u zich aan als nieuwe gebruiker.

#### Hebt u al een account? Ga dan naar stap 3.

| AQUACENTRUM<br>DEN HELDER                                                                                                    |            |           |              |                             | Inloggen                                      | 📜 0 artikelen / € 0,00                                                                    |
|----------------------------------------------------------------------------------------------------|------------|-----------|--------------|-----------------------------|-----------------------------------------------|-------------------------------------------------------------------------------------------|
|                                                                                                    |            |           | -            |                             | - All and a second                            |                                                                                           |
| <b>↑</b><br>Home                                                                                                    | Reserveren | Zwem ABC  | Ve           | rhuur                       |                                               |                                                                                           |
| Inlogpagin                                                                                                    | na Aquacei | ntrum Der | h Hel        | der                         |                                               |                                                                                           |
| Voor onze webshop is een persoonlijk account noodzakelijk. Heeft<br>u al een account dan kunt u gelijk inloggen met uw e-mail adres als                                                                                                    |            |           |              |                             |                                               |                                                                                           |
| Iniognaam. Heert u nog geen account dan kunt u zich aanmeiden<br>als nieuwe gebruiker en een persoonlijk account aanmaken.<br>Ontvangt u na het aanmelden geen e-mail controleer dan of de<br>mail niet door uw spamfilter is tegengehouden. Spam wordt vaak<br>verzameld in een aparte map zoals ongewenste e-mail.                                                           |            |           | f de<br>vaak | Gebruikersnaa<br>Wachtwoord | am<br>INLOGGE                                 |                                                                                           |
| Vanwege corona kunnen wij een beperkt aantal zwemmers<br>ontvangen. Derhalve is het nodig vooraf online via onze webshop<br>te reserveren voor alle zwemactiviteiten.<br>Momenteel zetten we steeds 1 nieuwe week open voor<br>reserveringen van het banenzwemmen in het buitenbadzwembad.<br>Dit tot de coronamaatregelen meer zekerheid kunnen bieden op<br>langere termijn. |            |           |              | _                           | Onthoud<br>niet geschik  Aanmelden  Wachtwoor | mij op deze computer<br>(t voor openbare computers<br>als nieuwe gebruiker<br>d vergeten? |

#### Vervolgens:

2

- Meld u aan als uzelf (ouder of verzorger), gebruik uw e-mail adres als gebruiksnaam.
- > Na registreren als nieuwe gebruiker logt u in.
- > Als u uw kind wilt toevoegen klik dan op **JA GEZINSLEDEN TOEVOEGEN**.

| O AQUACENTELIA                                                                                                    | Hallo Jan Jansen,               | 🛔 Mijn profiel 👻          | Uitloggen        | ` <b>⊨</b> 0 artikelen / € 0,00 |
|----------------------------------------------------------------------------------------------------|---------------------------------|---------------------------|------------------|---------------------------------|
| Welkom Jan Janse                                                                                                    | en,                             |                           |                  | ×                               |
| U bent aangemeld                                                                                                    | /                               |                           |                  |                                 |
| U meldt zich voor de eerste keer aan. Wilt u uw familieleden toevoegen aan uw profiel?<br>Indien u dit nu niet wenst te doen, kan dit later nog steeds via uw profielpagina. |                                 |                           |                  |                                 |
|                                                                                                    |                                 | TER                       |                  |                                 |
|                                                                                                    |                                 |                           |                  |                                 |
| anwege corona is het voor                                                                                                    | alle zwemactiviteiten nodig vo  | oraf online te reserveren | in onze webshop. |                                 |
| Op onze website https://acd                                                                                                    | h.nl kunt u meer informatie ter | rugvinden.                |                  |                                 |
| Vilt u uw 12-badenkaart of                                                                                                    | zwemleskaart opwaarderen? K     | lik hier.                 |                  |                                 |

- Selecteer het type Relatie **Gezin (Kind)** en klik op **BEVESTIGEN**.
- Ga naar stap **4** in dit document.

#### 3. Bestaand account:

Volgt u als volwassene zwemles ga dan naar stap 5.

Wilt u uw kind(eren) toevoegen, meld u dan aan op de webshop. Ga daarna bovenin, onder **Mijn profiel**, naar **Relaties**. En klik op de knop **RELATIE TOEVOEGEN**.

| AQUACENTRUM<br>DEN HELDER                                               | Hal                      | lo Jan Jansen, | 💄 Mijn profiel      | Uitloggen              | 📜 0 artikelen / € 0,00 |  |
|-------------------------------------------------------------------------|--------------------------|----------------|---------------------|------------------------|------------------------|--|
|                                                                         | 112, 36 E                |                | 1000 M              |                        | And the second         |  |
| <b>↑</b><br>Home                                                        | Reserveren               | S<br>Zwem ABC  | <b>O</b><br>Verhuur | <b>L</b><br>Abonnement | ><br>Andere modules    |  |
| Relaties                                                                |                          |                |                     |                        |                        |  |
| Overzicht relaties                                                      | Gezinslid koppeler       | n              |                     |                        |                        |  |
| Gezin RELATIE TOEVOEGEN                                                 |                          |                |                     |                        |                        |  |
| Jan Jansen                                                              |                          |                |                     |                        |                        |  |
| Privacyverklaring   Algemene Voorwaarden   Algemene voorwaarden verhuur |                          |                |                     |                        |                        |  |
|                                                                         | Cookies policy v.5.5.0.1 |                |                     |                        |                        |  |

4. Vul alle gegevens van uw kind in en klik op TOEVOEGEN. Tip! gebruik voor de gebruiksnaam van uw kind: Naam + geboortejaar. Voorbeeld: [Jan-Jansen-2018] (Een gebruiksnaam mag niet al voorkomen in ons systeem. Alle gebruiksnamen moeten uniek zijn, het zou kunnen dat u een melding krijgt dat de inlognaam al bestaat. Kies dan een andere inlognaam)

**5.** Aanmelden voor de wachtlijst:

| Hallo Jan Jansen, ▲ Mijn profiel マ Uitloggen 📄 0 artikelen / € 0,0<br>Din Helder                                                                                                    |                        |
|----------------------------------------------------------------------------------------------------|------------------------|
|                                                                                                    | 0,00                   |
|                                                                                                    | Contra                 |
| Image: HomeImage: Constraint of the sector of the sector of t | <b>&gt;</b><br>modules |

- ▶ Klik in het menu op de knop **Zwem ABC**.
- Selecteer het gezinslid dat u wilt aanmelden.

|                  | Selecteer een gezinslid »   |                  | janjunter<br>jangen<br>jan |
|------------------|-----------------------------|------------------|----------------------------|
|                  | jan junior jansen<br>4 jaar |                  |                            |
| $\triangleright$ | Doorloop de stappen:        |                  |                            |
|                  | Kies een wachtlijst         | Geef uw voorkeur | Bevestigen                 |

- Maak een keuze voor een wachtlijst.
- Geef uw voorkeur(en) op.

Zie voorbeeld. U kunt zoveel voorkeuren opgeven als u zelf wilt. Hoe meer voorkeuren u invult hoe sneller u of uw kind aan de beurt bent.

|           | jan junior jansen<br>4 jaar                                     |              |
|-----------|-----------------------------------------------------------------|--------------|
|           | Kies een wachtlijst Geef uw voorkeur Bevestigen                 |              |
|           | Kies de les(sen) waarvoor u zich op de wachtlijst wilt plaatsen |              |
|           | 2.(DI).A1.1                                                     | ^            |
| $\langle$ | 2.(DI).A1.2<br>NIVEAU 1 DINSDAG 15.30                           | $\checkmark$ |
|           | 2.(DI).A1.3<br>NIVEAU 1 DINSDAG 16:15                           |              |
|           | 3.(WO).A1.1<br>NIVEAU 1 WOENSDAG 14:45                          |              |
|           | 3.(WO).A1.2                                                     |              |
|           | VORIGE                                                          |              |

Als u een dag en tijd van u voorkeur heeft aangeklikt klik dan op het pijltje naar rechts om de dag en tijd aan uw voorkeurslijst toe te voegen.

| jan junior jansen<br>4 jaar                              |                                       |
|----------------------------------------------------------|---------------------------------------|
| Kies een wachtlijst                                      | eef uw voorkeur Bevestigen            |
| Kies de les(sen) waarvoor u zich op de wachtlijst wilt p | laatsen                               |
| 2.(DI).A1.1<br>NIVEAU 1 DINSDAG 14.45                    | 2.(DI).A1.2<br>NIVEAU 1 DINSDAG 15.30 |
| 2.(DI).A1.3<br>NIVEAU 1 DINSDAG 16:15                    |                                       |
| 3.(WO).A1.1<br>NIVEAU 1 WOENSDAG 14:45                   |                                       |
| 3.(WO).A1.2<br>NIVEAU 1 WOENSDAG 15:30                   |                                       |
| 3.(WO).A1.3                                              | •                                     |
| VORIGE                                                   | VOLGENDE                              |

- Als u al uw voorkeuren heeft opgegeven klikt u op VOLGENDE.
  Tip! Schrijf u voorkeursdagen en tijden ergens op.
- Klik op BEVESTIGEN om de keuze voor uw wachtlijst en uw voorkeursdag(en) te bevestigen.
- Klik nu in de winkelwagen op DOORGAAN om uw bestelling definitief te maken en het inschrijfgeld te betalen.

## U heeft uw kind nu aangemeld voor de wachtlijst! U ontvangt een bevestiging in uw e-mail.

Als er plaats is gekomen voor een zwemles op één van uw voorkeursdagen nemen wij contact met u op.